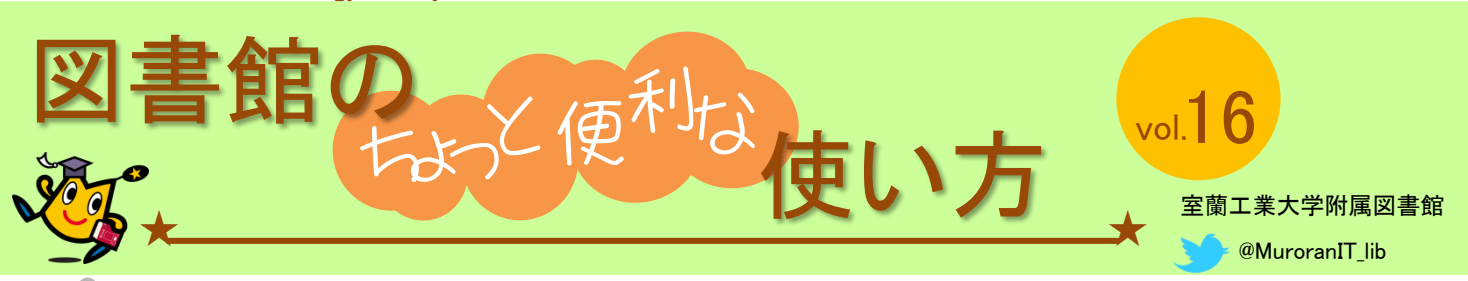

発行 2017.5.11

## 蔵書検索システムの検索Tips

学内の図書や雑誌が探せる室蘭工業大学蔵書検索システムには、検索の際、詳しく条件を指定 するための様々な機能があります。これらの機能を使うことで、より精密な検索が可能です。

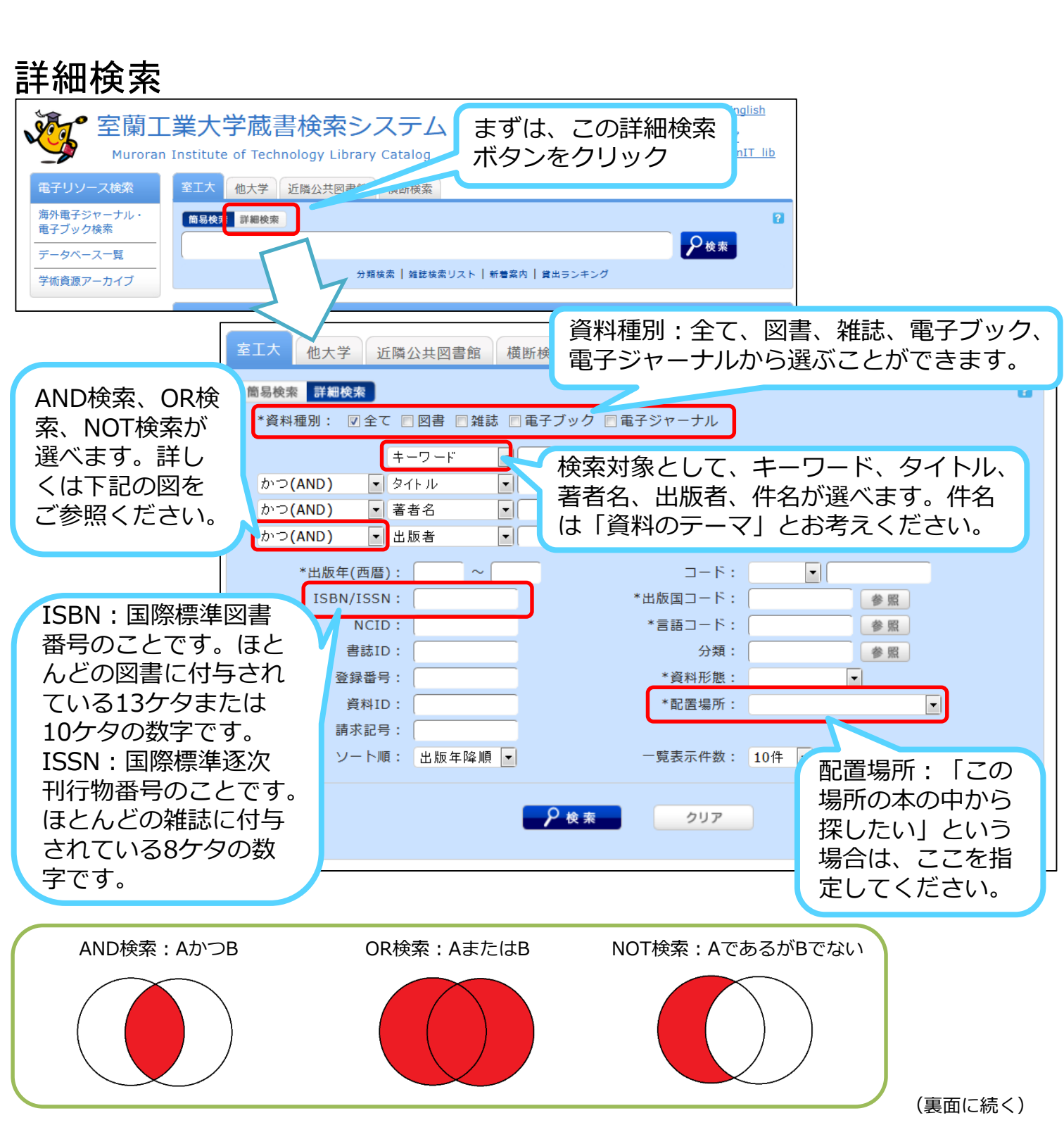

## 記号を使った検索

簡易検索の1つの検索窓でも、記号を使うことでOR検索などを行うことができます(これらの 記号は詳細検索でも使うことができます)。

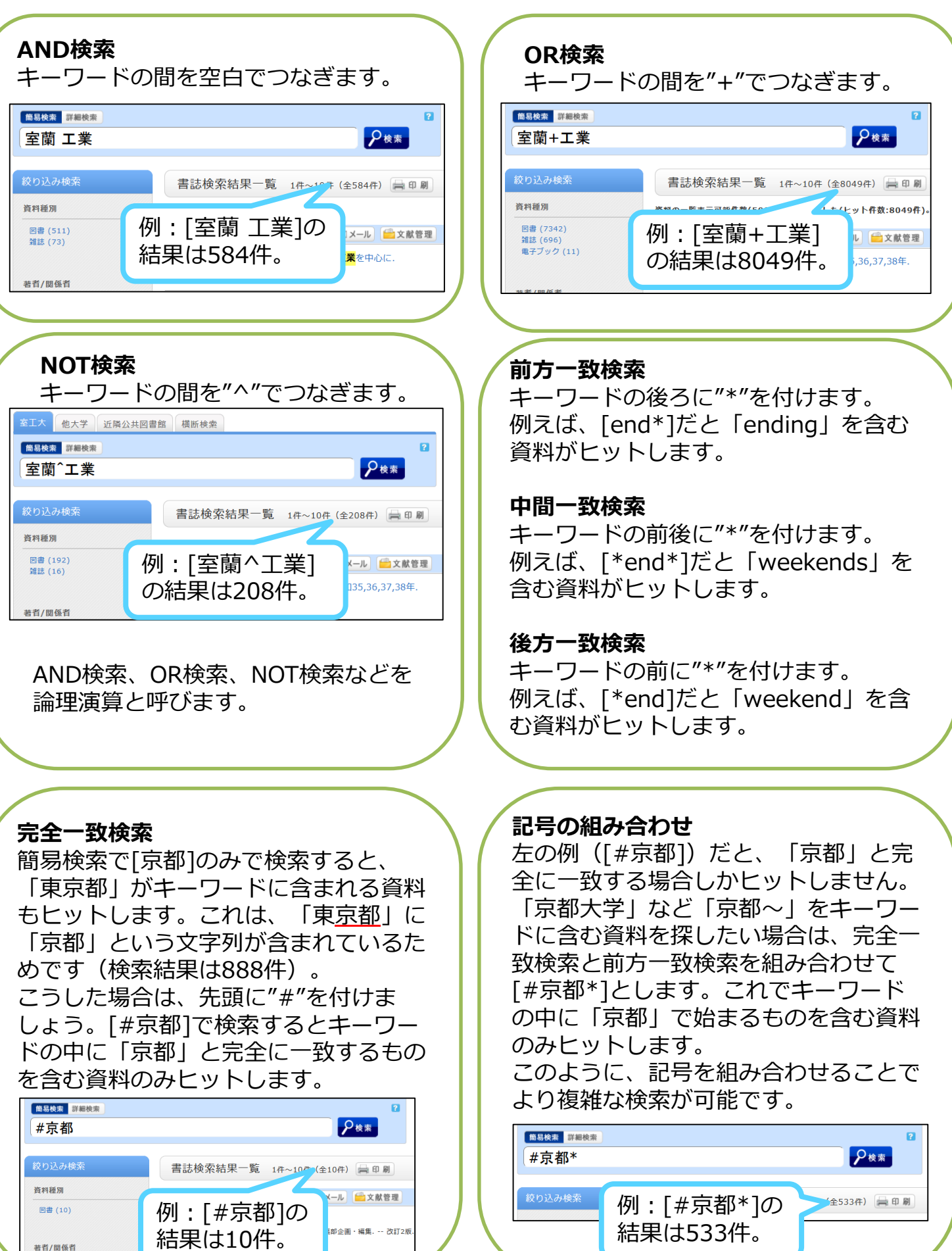